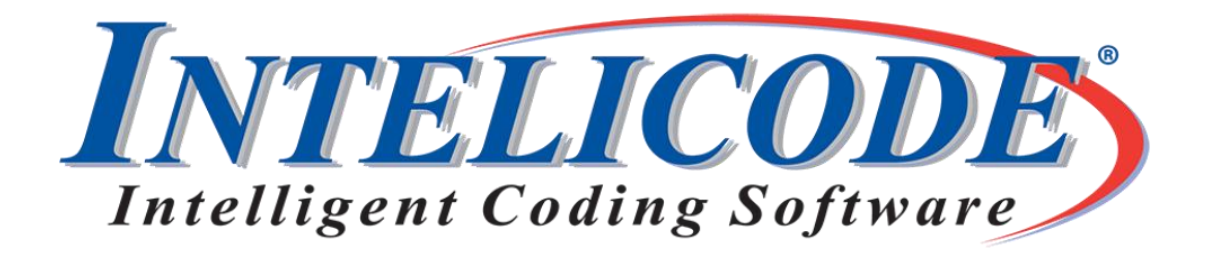

Intelicode® version 20.0.0.8 is available now.

Intelicode<sup>®</sup> 20.0.0.8 is available for download and installation. This update includes improvements to Visit Summaries filtering, Saved Report Format functionality, and the display for additional service criteria.

Visit <u>Intelicode.com/update</u> to view the change logs and to update to the newest version. Please remember to always back up your data before any update.

Running the program after the installation will attempt to update your databases. As this is a new update it is possible some antivirus products will consider this to be an unknown file. All of the files we publish are free from any virus or malware content. Email or call 800.786.4231 if you encounter any issues.

Email us at CustomerService@Intelicode.com

## What's new in 2025?

Separate Attending and Requesting Provider Filtering

• The current version of Intelicode allows filtering Visit Summaries and reports on both the Attending and Requesting provider fields at the same time. Previous versions required you to select one or the other.

Improved Saved Report Format Functionality:

- Saved Report Formats will always load the type of report, column selections, and other Report Options that the Report Layout was saved with. This is unchanged from previous versions.
- Saved Report Formats have options to use the filters or column order included in the saved layout. Previous versions would use both filters and column order or neither.
- The filter criteria in a Saved Report Format's now include the Attending and Requesting providers selections.

o The saved filter criteria can be used without the provider filters by selecting "No" under "Include Provider Filters" or changing the reporting preferences.

Improved Display of Service Criteria

- Various services include questions or checklists of criteria which are required to meet a code. These are shown on the bottom of the Patient Screen in various tabs.
- Each tab that is required to meet a code will indicate whether requirements have been met or not.
  - o The tab headings will show [Met] or [Not Met] in most cases.
  - o The same information will be displayed in the Word Encounter Detail Report on the right side of the question heading.

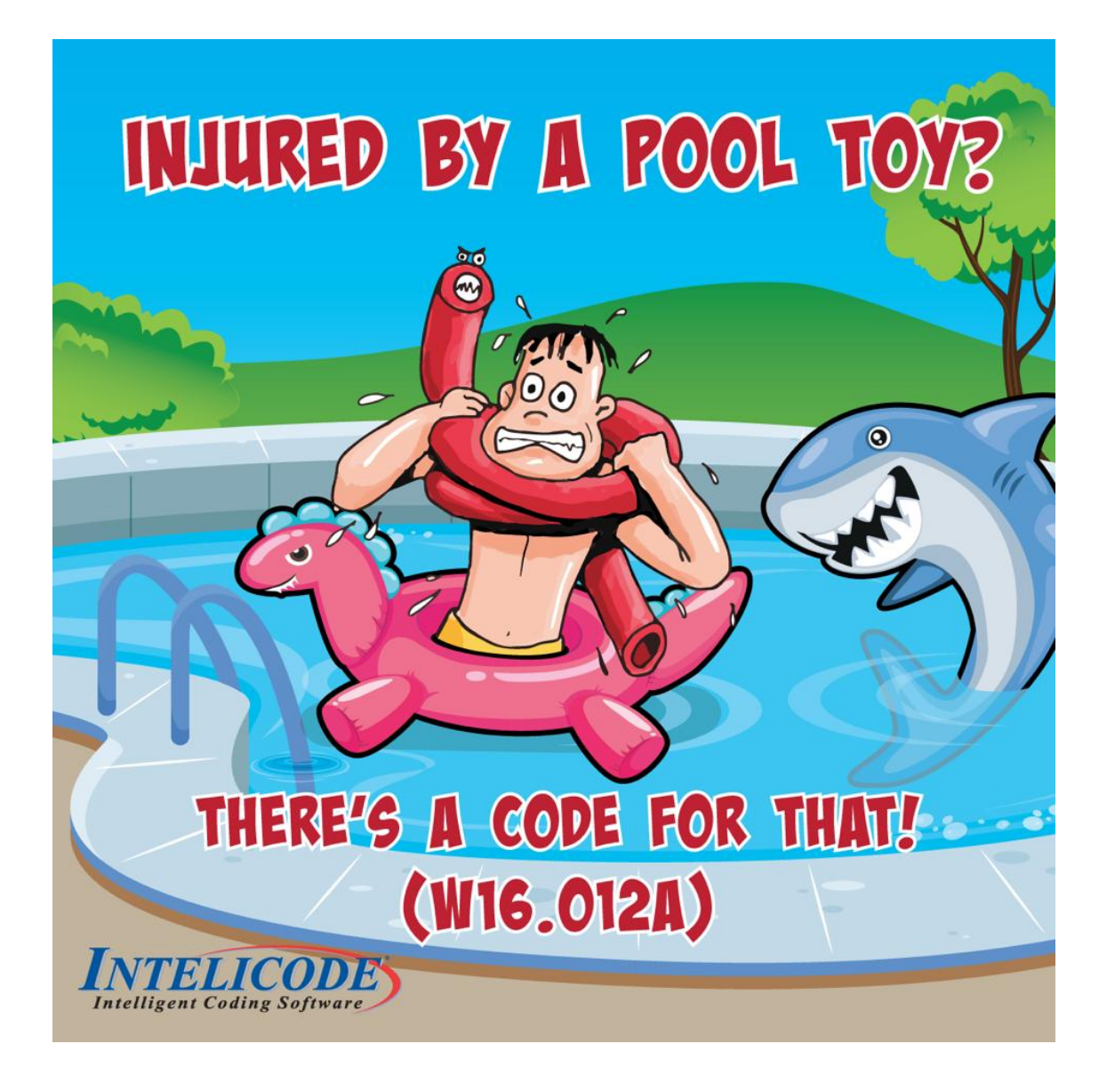

Recently Asked Questions (Q & A)

Q: Where can I find the Intelicode online Help File? A: You can find the current Help File here: <u>https://intelicode.com/public/help/</u>

Thank you,

The Intelicode® Customer Service team.

Copyright © 2025 Technology Solutions, Inc., maker of Intelicode<sup>®</sup>. All rights reserved.

Our mailing address is: 101 Archery Way, Suite A Ashley, IN 46705

Our telephone number is: 800.786.4231

Our email address is: customerservice@intelicode.com